### Your Home Buying Power Campaign

| BERKSHIRE HATHAWAY<br>Humedervices<br>Georgia Properties | Present       | Engage   | Direc   | tory Prom    | ote       |           |       | -Clic     | 2  |
|----------------------------------------------------------|---------------|----------|---------|--------------|-----------|-----------|-------|-----------|----|
| DASHBOARD                                                | PEOPLE $\sim$ | CALENDAR | GOALS   | CAMPAIGNS    |           |           |       |           |    |
|                                                          |               |          |         |              |           |           |       |           |    |
|                                                          |               |          |         |              | Friday    |           | *     | Marketing |    |
|                                                          |               |          |         |              | 17        |           |       |           |    |
|                                                          |               |          |         |              | 17        |           |       |           |    |
|                                                          |               |          |         |              |           |           |       |           |    |
|                                                          |               |          | ndar    |              |           |           | How   |           |    |
|                                                          |               |          | Caler   |              |           |           | Sales | U         |    |
|                                                          |               | 1        |         |              | GCI Goal  |           | 805   |           | Al |
|                                                          |               |          | Ť       | 0%           | 6         | \$        |       |           | 1  |
|                                                          |               |          | Goals   | transactions | avg. size | avg, rate | eople |           |    |
|                                                          |               |          |         | 0            | •         | 0%        |       |           |    |
|                                                          |               |          |         |              |           |           |       |           |    |
|                                                          |               |          |         |              |           |           |       |           |    |
|                                                          |               |          |         |              |           |           |       |           |    |
|                                                          |               |          |         |              |           |           |       |           |    |
|                                                          |               |          |         |              |           |           |       |           |    |
|                                                          |               |          |         |              |           |           |       |           |    |
|                                                          |               |          |         |              |           |           |       |           |    |
|                                                          |               |          | Contact | t            |           |           |       |           |    |

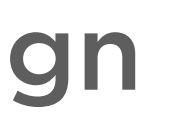

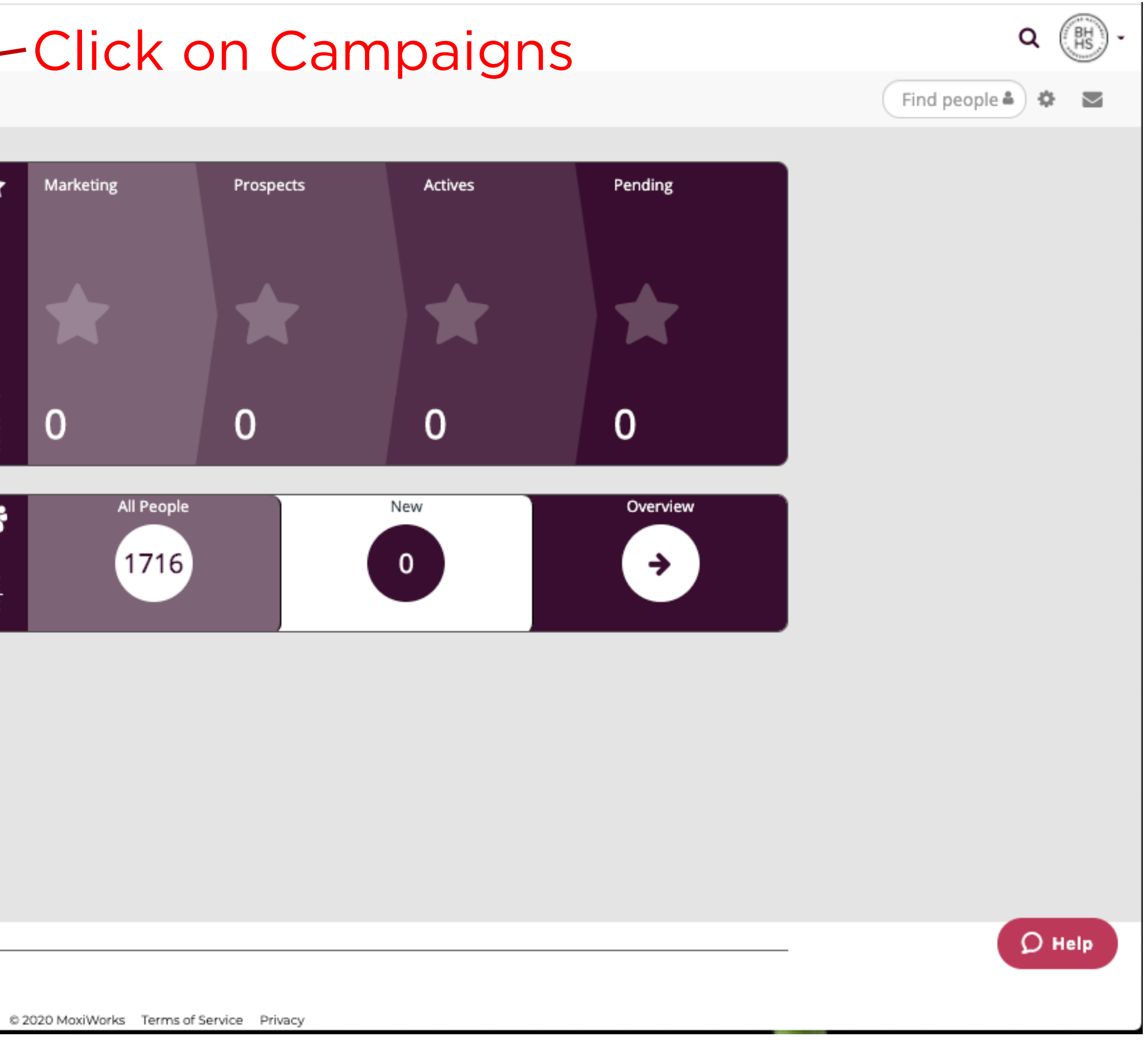

| BERKSHIRE HATHAWAY<br>Homoforvices<br>Georgia Properties | Engage Directory     | Promote    | Clic                               |
|----------------------------------------------------------|----------------------|------------|------------------------------------|
| DASHBOARD PEOPLE ~                                       | CALENDAR GOALS CAM   | PAIGNS     |                                    |
| Campaign:<br>MY CAMPA                                    | S<br>GNS MY EMAIL    | s          |                                    |
|                                                          | STATUS<br>Draft      |            | Your Home Buying Power<br>2 people |
|                                                          | Running •<br>Stopped | ,          |                                    |
|                                                          | 🖭 Neighbo            | rhood News |                                    |
|                                                          |                      |            |                                    |

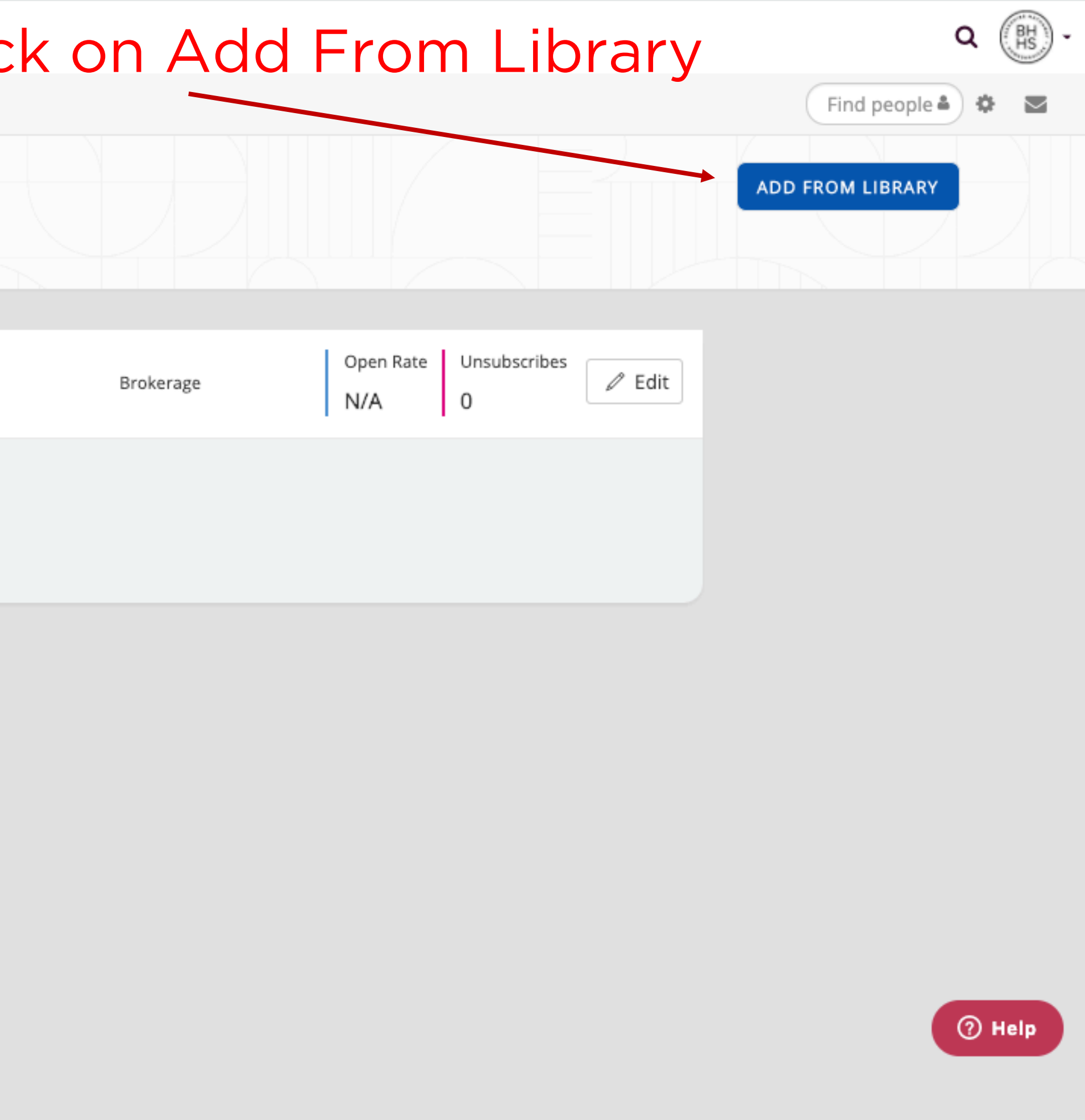

### Scroll through Campaigns to "Your Home Buying Power

| (<br>BERKSHIR<br>Horo<br>Georgia | E HATHAWAY Prese<br>Services<br>Properties | nt Engage Directory Promote                                                   |                    |
|----------------------------------|--------------------------------------------|-------------------------------------------------------------------------------|--------------------|
| D,                               | Library                                    |                                                                               |                    |
|                                  | Pick content to ad                         | t to My Campaigns and My Emails where you can start emailing your camp        | aigns. Stay in flo |
|                                  | CAMPAIGNS                                  | EMAILS                                                                        |                    |
|                                  | Name *                                     |                                                                               | Source *           |
|                                  | 2020 Seasonal<br>Seasonal Maintena         | Maintenance<br>nce quarterly campaign                                         | Brokera            |
|                                  | 2020 Holiday (<br>Holiday campaign         | ampaign-Traditional<br>raditional messages                                    | Brokera            |
|                                  | 01-NEW Blank<br>Create an email ca         | Email Campaign Template<br>npaign by specific dates                           | Brokera            |
|                                  | 02-NEW Blank<br>Create an email ca         | email campaign by sequential dates<br>npaign by sequential dates - no trigger | Brokera            |
|                                  | Your Home Bu<br>Guiding your clien         | ying Power<br>ts to building generational wealth.                             | Brokera            |
|                                  |                                            |                                                                               |                    |

|                 |         | Q BHS            | ). |
|-----------------|---------|------------------|----|
|                 |         | CLOSE            | 2  |
| w effortlessly! |         |                  |    |
|                 |         | All Sources   ~  |    |
|                 |         |                  |    |
| ge              | PREVIEW | ADD TO CAMPAIGNS |    |
| ge              | PREVIEW | ADD TO CAMPAIGNS |    |
| ge              | PREVIEW | ADD TO CAMPAIGNS |    |
| ge              | PREVIEW | ADD TO CAMPAIGNS |    |
| ge              | PREVIEW | ADD TO CAMPAIGNS |    |
|                 |         |                  |    |
|                 |         |                  |    |

### Your Home Buying Power

What is your home buying power? | 1 of 3 > <

### WHAT IS YOUR HOME BUYING POWER?

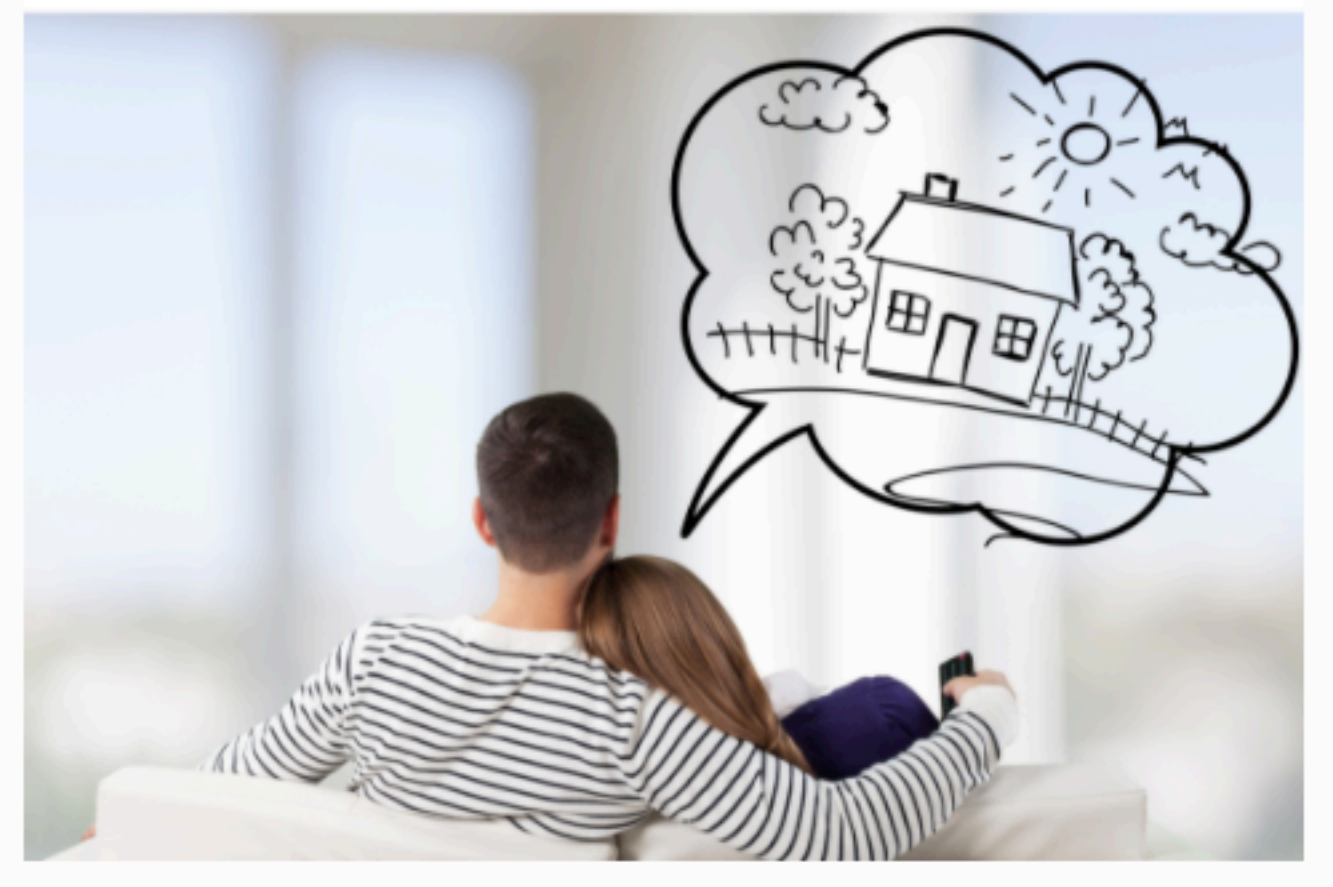

TRYING TO DECIDE WHETHER TO BUY A HOME?

#### Campaign schedule

•

- What is your home buying power? ۰ 1 days after start
- Don't Be Left Out! 7 days after start
- What would you do with \$48,000? ۰ 14 days after start

← LIBRARY

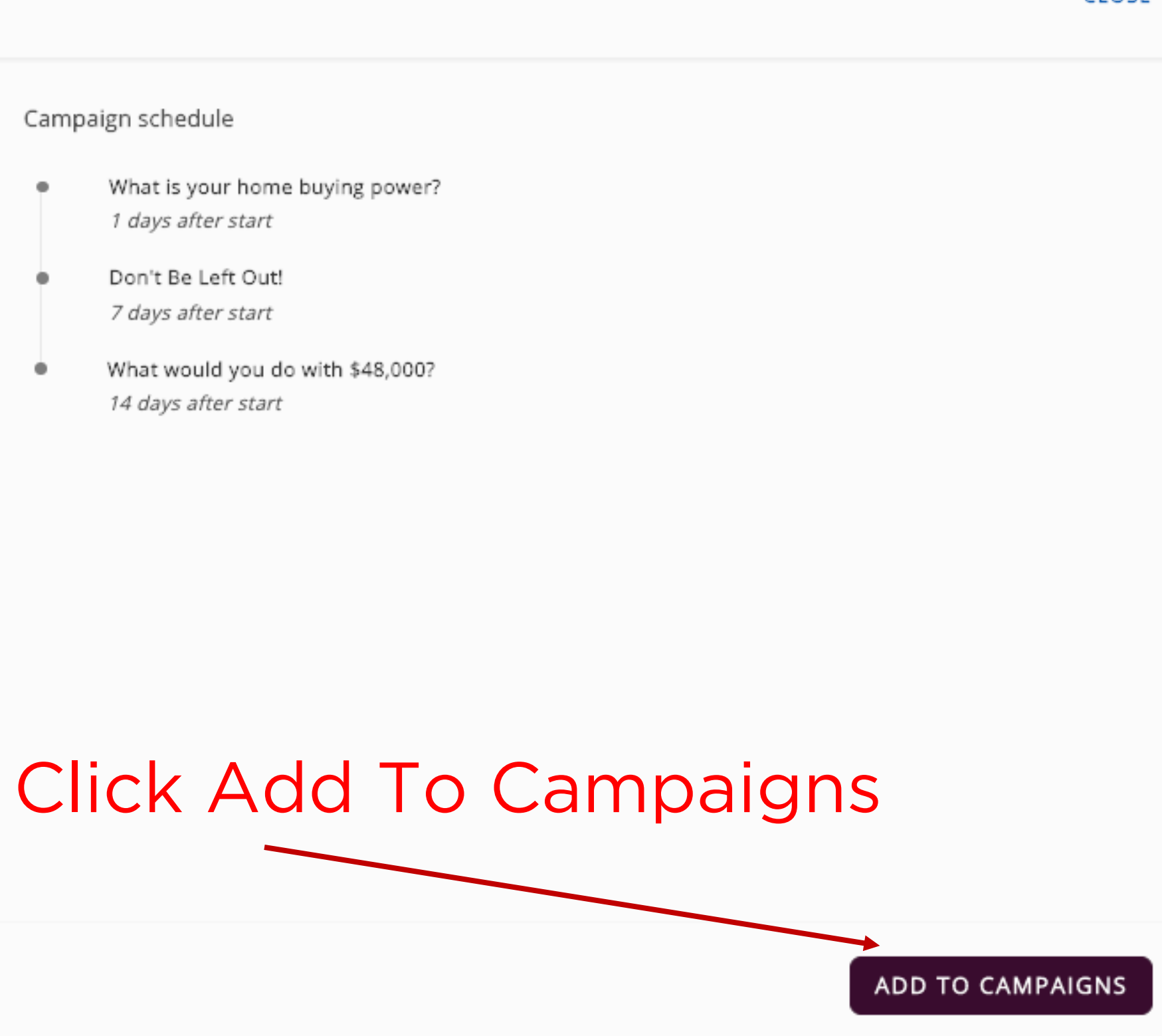

CLOSE

### Preview of the e-cards

| BERKSHIRE HATHAWAY<br>Beendervices<br>Georgia Properties<br>Present Engage Directory Promote                                                                                                    |
|----------------------------------------------------------------------------------------------------|
| DASHBOARD PEOPLE - CALENDAR GOALS CAMPAIGNS                                                                                                    |
| ← Back                                                                                                    |
| Your Home Buying Power                                                                                                    |
| Guiding your clients to building generational wealth.                                                                                                    |
| Schedule People                                                                                                    |
| <ul> <li>What is your home buying power? <ol> <li>day after start</li> <li>Don't Be Left Out!</li> <li>days after start</li> </ol> </li> <li>What would you do with \$48,000? <ol> <li>days after start</li> </ol> </li> </ul> |
|                                                                                                    |

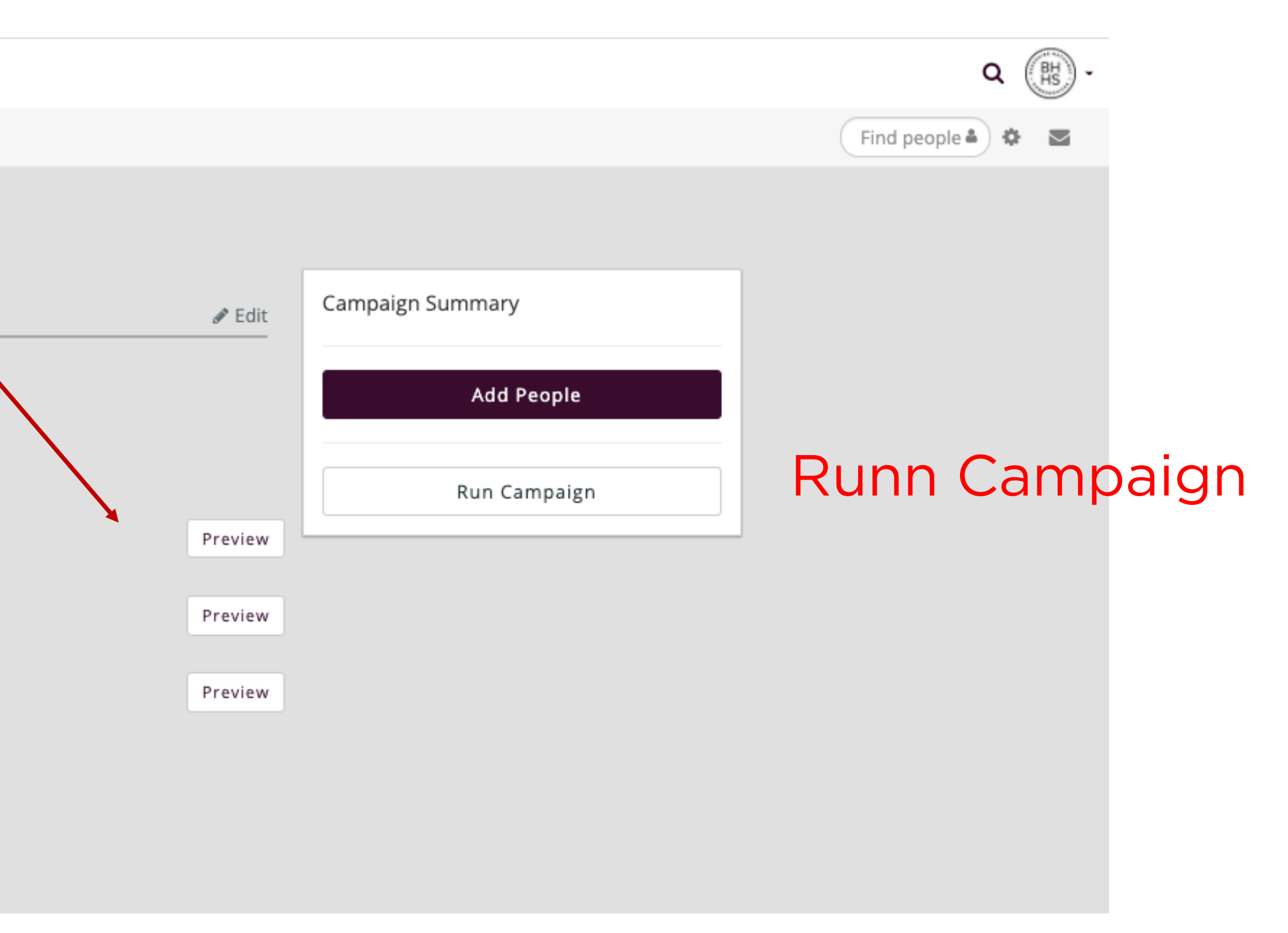

### Preview of the e-cards

#### WHAT IS YOUR HOME BUYING POWER?

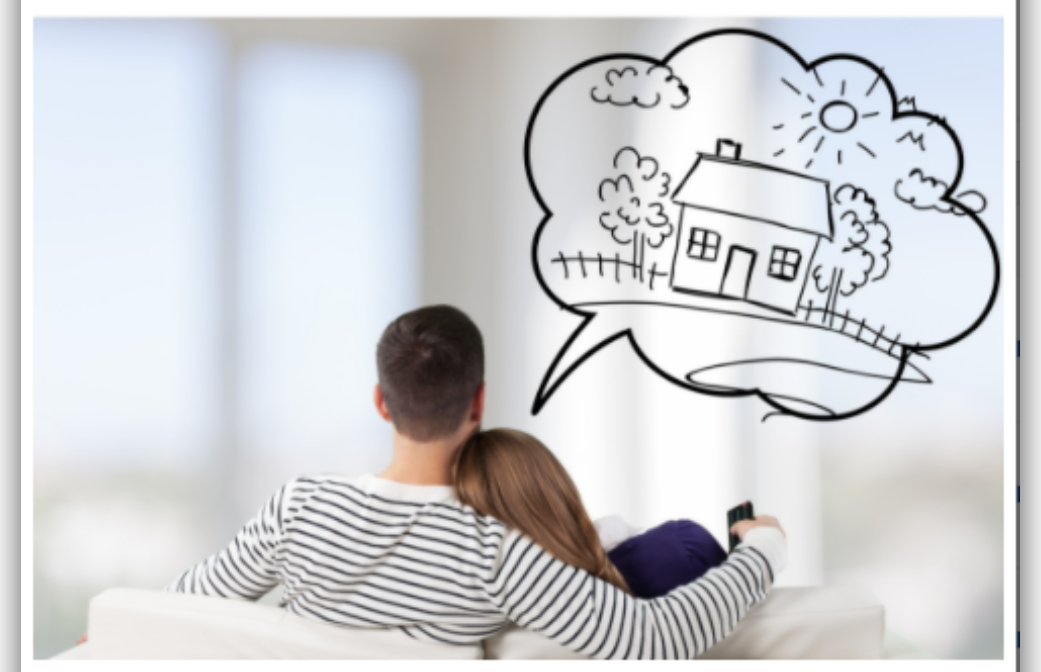

#### TRYING TO DECIDE WHETHER TO BUY A HOME?

Before you start shopping, get a better sense of what your true buying power is. Depending on current mortgage rates, you may be able to invest in more than you ever could have before.

| [                                                                                                    | LEARN MORE                                                                                                    |                                                                                                    |
|----------------------------------------------------------------------------------------------------|----------------------------------------------------------------------------------------------------|----------------------------------------------------------------------------------------------------|
| Agent Services<br>(770) 992-4100 (Office)<br>agentservices@bhhsgeorgia.com                                                                                                    |                                                                                                    | BERKSHIRE<br>HATHAWAY<br>HomeServices<br>Georgia Properties                                          |
| 02020 BHH Affiliates, LLC. An independently operated sul<br>Affiliates, LLC. Berkshire Hathaway HomeServices and the<br>Company, a Berkshire Hathaway affiliate. Equal Housing C | bsidiary of HomeServices of America, Inc., a Berl<br>a Berkshire Hathaway HomeServices symbol are<br>2pportunity. | sshire Hathaway affiliate, and a franchisee of BHH<br>registered service marks of Columbia Insurance |

Not enjoying this email? Unsubscribe here

### DON'T BE LEFT OUT!

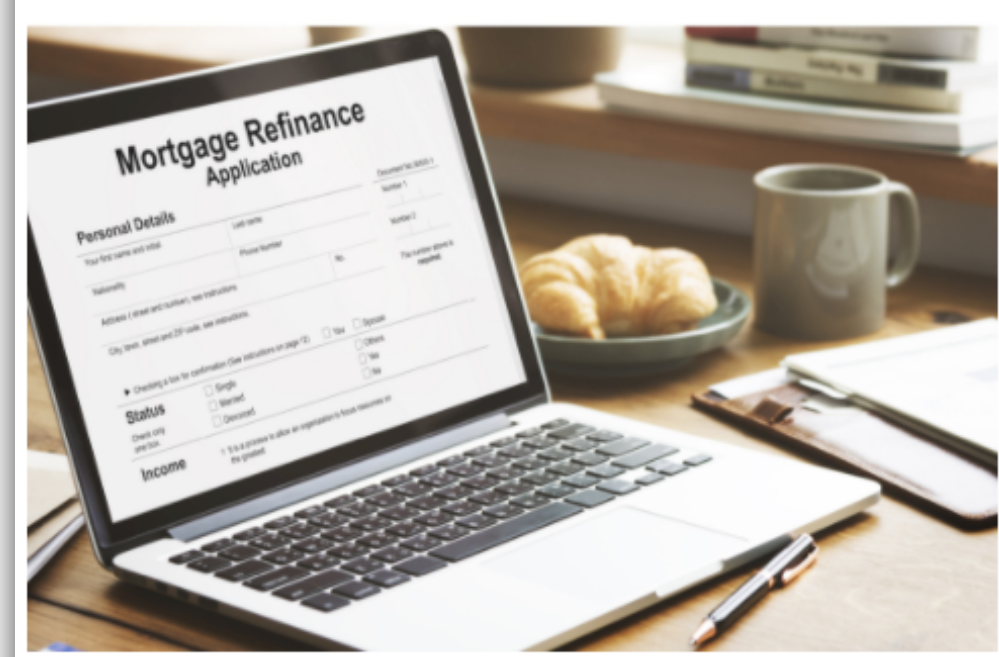

#### If you are not looking to buy or sell today, here are 7 reasons to refinance your mortgage.

Lower your interest rate and lower payment
 Get cash out

- 3. Consolidate high interest debt
- 4. Shorten your loan term
- 5. Reduce or eliminate mortgage insurance 6. Pay off your home faster
- 7. Create generational wealth

Refinancing your mortgage could save you thousands, I can help.

How Much Can You Save?

Agent Services

(770) 992-4100 (Office) agentservices@bhhsgeorgia.com

02020 BHH ATTilates, LLC. An independently operated subsidiary of HomeServices of America, Inc., a Berkshire Hathaway affiliate, and a franchisee of BHH Affiliates, LLC. Berkshire Hathaway HomeServices and the Berkshire Hathaway HomeServices symbol are registered service marks of Columbia Insurance ompany, a Berkshire Hathaway atfiliate. Equal Housing Oppo

Not enjoying this email? Unsubscribe here

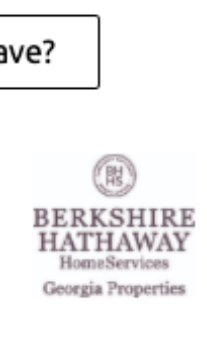

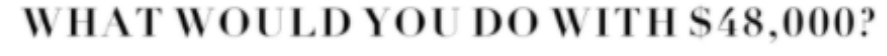

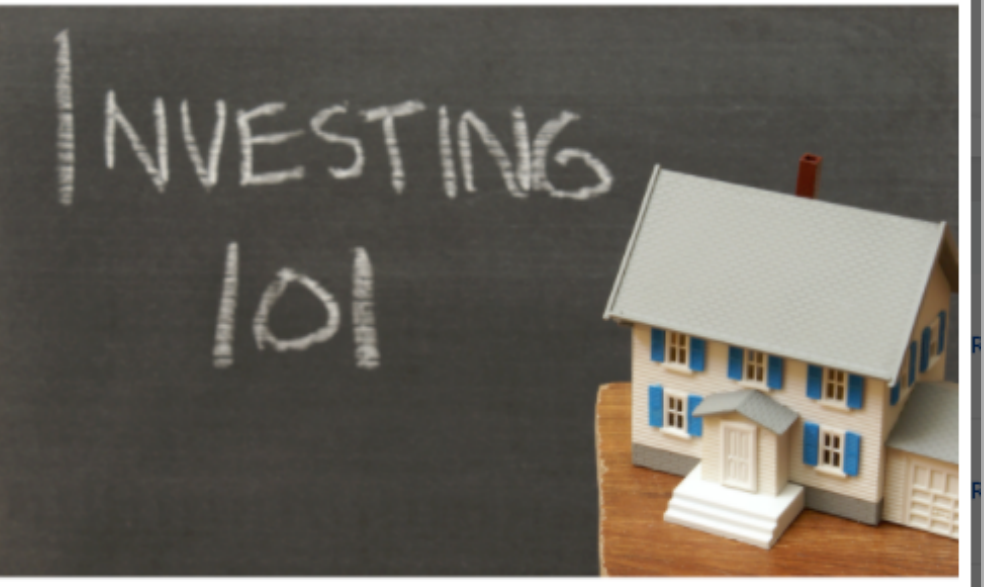

BUILD GENERATIONAL WEALTH

If you are already in the home of your dreams, it may be time to build generational wealth by refinancing your current home mortgage.

Rates are at an all-time low. What would you do if you could save \$400 per month on your monthly payment? Let us help you do the math.

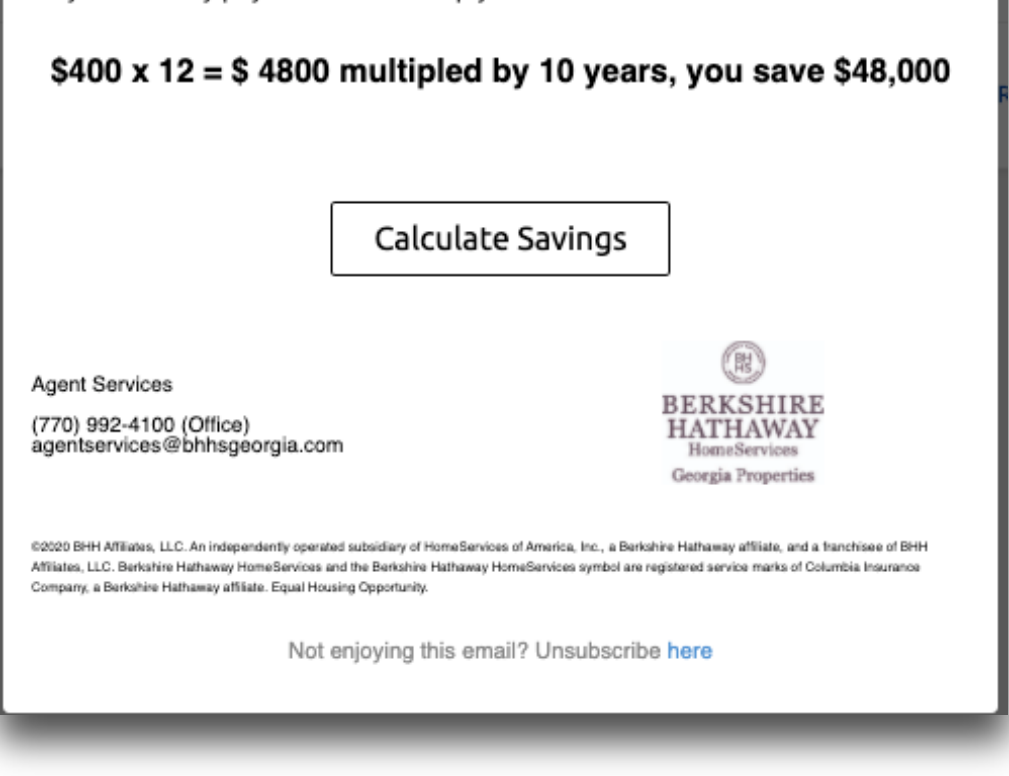

# Add Groups or People – then click on Next

| BERKSHIRE HATHAWAY<br>Homeforvices<br>Georgia Properties | Present | Engage | Directory                  | Promote                 |                   |                       |
|----------------------------------------------------------|---------|--------|----------------------------|-------------------------|-------------------|-----------------------|
|                                                          |         |        |                            |                         |                   |                       |
|                                                          |         | S      | elect group                | os and people to        | add to You        | r Home Buying         |
|                                                          |         |        |                            | Groups                  |                   |                       |
|                                                          |         |        | All people                 |                         |                   |                       |
|                                                          |         |        | After adding a<br>campaign | i group to a campaign a | any additional pe | ople later added to t |
|                                                          |         |        | BHHS Georgia               | Agents 6.2.2020         |                   |                       |
|                                                          |         |        | Blue                       |                         |                   |                       |
|                                                          |         |        | Green                      |                         |                   |                       |
|                                                          |         |        | Imported on 0              | 6/02/20 6:07 PM         |                   |                       |
|                                                          |         |        | Orange                     |                         |                   |                       |
|                                                          |         |        | Purple                     |                         |                   |                       |
|                                                          |         |        | Red                        |                         |                   |                       |
|                                                          |         |        | Yellow                     |                         |                   |                       |
|                                                          |         |        |                            |                         |                   |                       |
|                                                          |         |        |                            |                         |                   |                       |
|                                                          |         |        |                            |                         |                   |                       |

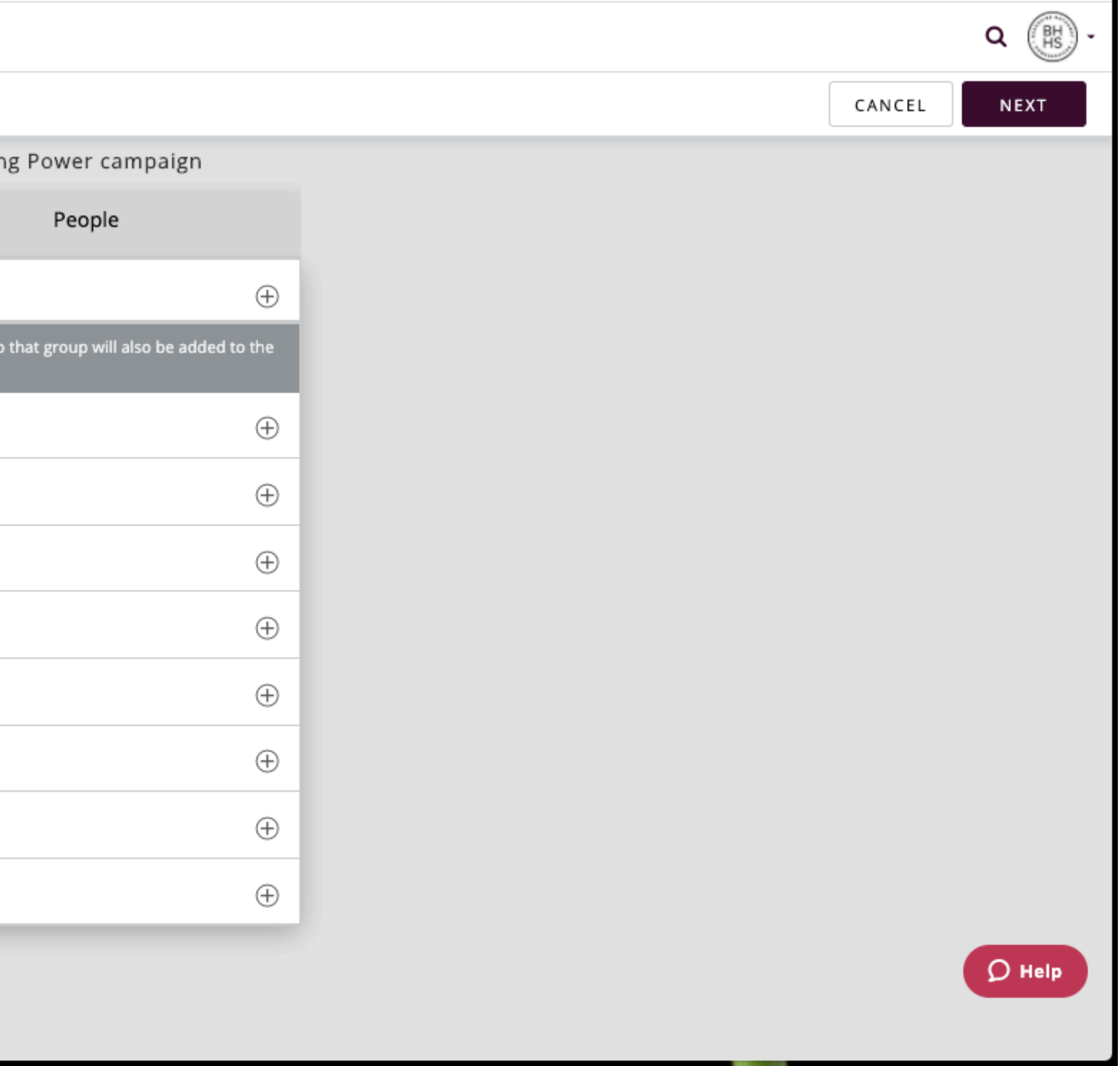

# Add Groups or People – then click on Next

| BERKSHIRE HATHAWAY<br>Homeforvices<br>Georgia Properties | Present | Engage | Directory Promote                              |       |
|----------------------------------------------------------|---------|--------|------------------------------------------------|-------|
|                                                          |         | :      | Select groups and people to add to Your Home B | Buyir |
|                                                          |         |        | Groups                                         |       |
|                                                          |         |        |                                                |       |
|                                                          |         |        | bob                                            |       |
|                                                          |         |        | Bob Stiller                                    |       |
|                                                          |         |        | Bob Karpiak                                    |       |
|                                                          |         |        | Bob Fitzpatrick                                |       |
|                                                          |         |        | Bob Knight                                     |       |
|                                                          |         |        | Bob Rider                                      |       |
|                                                          |         |        | Bob Junk                                       |       |
|                                                          |         |        | Bob Cleary                                     |       |
|                                                          |         |        | Bob Van Fleet                                  |       |
|                                                          |         |        | Vicki & Bob Plunkett                           |       |
|                                                          |         |        | Nikki Bobo                                     |       |
|                                                          |         |        |                                                |       |
|                                                          |         |        |                                                |       |

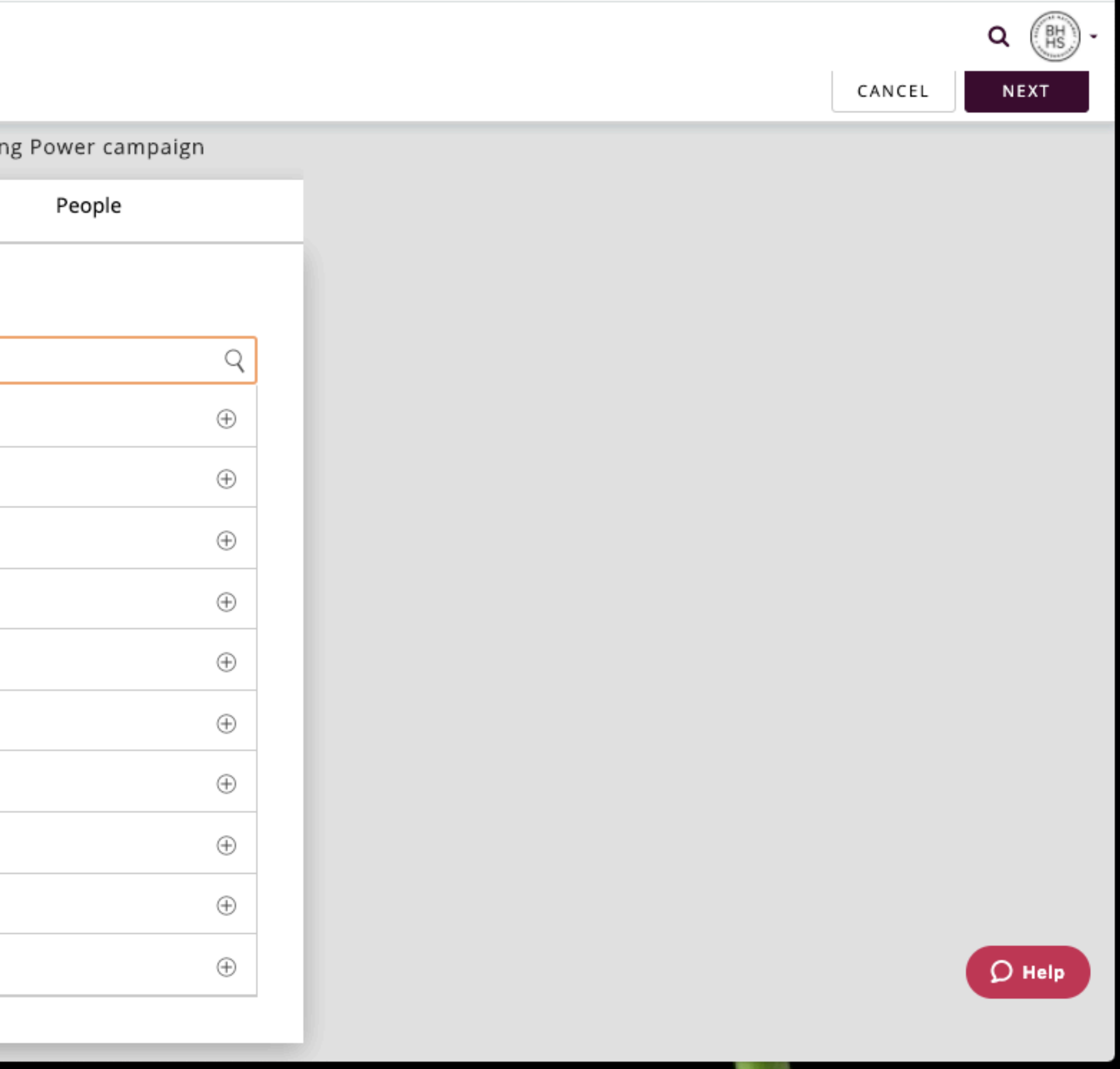

### Search by name to add – click next

| BERKSHIRE HATHAWAY<br>Hameberviews<br>Georgia Properties | Present | Engage | Directory Promote                     |                            |                |           |        | Q (18)- |
|----------------------------------------------------------|---------|--------|---------------------------------------|----------------------------|----------------|-----------|--------|---------|
|                                                          |         |        |                                       |                            |                |           | CANCEL | NEXT    |
|                                                          |         | Se     | lect groups and people to add to Your | Home Buying Power campaign |                |           |        |         |
|                                                          |         |        | Groups                                | People                     | Agent Services | $\otimes$ |        |         |
|                                                          |         |        |                                       |                            |                |           |        |         |
|                                                          |         |        |                                       |                            |                |           |        |         |
|                                                          |         |        | agent                                 | Q<br>                      |                |           |        |         |
|                                                          |         |        | Agent Services                        | $\odot$                    |                |           |        |         |
|                                                          |         |        |                                       |                            |                |           |        |         |
|                                                          |         |        |                                       |                            |                |           |        |         |
|                                                          |         |        |                                       |                            |                |           |        |         |
|                                                          |         |        |                                       |                            |                |           |        |         |
|                                                          |         |        |                                       |                            |                |           |        |         |
|                                                          |         |        |                                       |                            |                |           |        |         |
|                                                          |         |        |                                       |                            |                |           |        |         |
|                                                          |         |        |                                       |                            |                |           |        |         |
|                                                          |         |        |                                       |                            |                |           |        | D Help  |
|                                                          |         |        |                                       |                            |                |           |        |         |

### Once you've added all of your people- then click

| BERKSHIRE HATHAWAY<br>HomeServices<br>Georgia Properties | resent | Engage | Directory | Promote                                             |           |        | Q (11)- |
|----------------------------------------------------------|--------|--------|-----------|-----------------------------------------------------|-----------|--------|---------|
| ← Back                                                   |        |        |           |                                                     |           | CANCEL | SAVE    |
|                                                          |        |        |           | Your selections for Your Home Buying Power campaign |           |        |         |
|                                                          |        |        |           | Agent Services                                      | $\otimes$ |        |         |
|                                                          |        |        |           | End Of List                                         |           |        |         |
|                                                          |        |        |           |                                                     |           |        |         |
|                                                          |        |        |           |                                                     |           |        |         |
|                                                          |        |        |           |                                                     |           |        |         |
|                                                          |        |        |           |                                                     |           |        |         |
|                                                          |        |        |           |                                                     |           |        |         |
|                                                          |        |        |           |                                                     |           |        |         |
|                                                          |        |        |           |                                                     |           |        |         |
|                                                          |        |        |           |                                                     |           |        | Ø Help  |
|                                                          |        |        |           |                                                     |           |        |         |

# View Results and the People you've added

| EERKSHIRE HATHAWAY Present Engag | e Directory Promote                                                               |               |                  | Q (13)-           |
|----------------------------------|-----------------------------------------------------------------------------------|---------------|------------------|-------------------|
| DASHBOARD PEOPLE - CALENDAR      | GOALS CAMPAIGNS                                                                   |               |                  | Find people 🌢 🌣 🛛 |
|                                  | ← Back                                                                            |               |                  |                   |
|                                  | Your Home Buying Power<br>Guiding your clients to building generational wealth.   | <i>₽</i> Edit | Campaign Summary |                   |
|                                  | Schedule People                                                                   |               | Open Rate        |                   |
|                                  | <ul> <li>What is your home buying power?</li> <li>1 day after start</li> </ul>    | Preview       | Add People       |                   |
|                                  | Open Rate     Onsubscribes       50 %     0       Don't Be Left Out!              | Preview       | Stop Campaign    |                   |
|                                  | 7 days after start<br>Open Rate Unsubscribes<br>N/A 0                             |               |                  |                   |
|                                  | <ul> <li>What would you do with \$48,000?</li> <li>14 days after start</li> </ul> | Preview       |                  |                   |
|                                  | Open Rate Unsubscribes<br>N/A 0                                                   |               |                  |                   |
|                                  |                                                                                   |               |                  | <b>P</b> Help     |